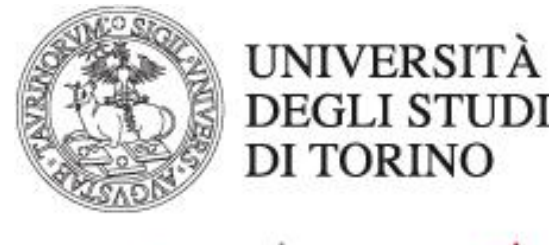

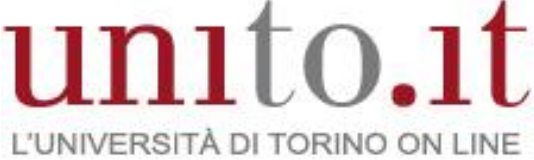

## PROVE DI ACCESSO AL DOTTORATO CON MOODLE

GUIDA PER LE/I CANDIDATE/I VERSIONE 1 | 07-2020 Direzione Sistemi Informativi, Portale, E-learning

## Prove di accesso al dottorato con Moodle: guida per le/i candidate/i

 Accedere alla piattaforma per i test online dell'Università di Torino digitando l'indirizzo <u>https://elearning.unito.it/teo/</u> nell'apposito campo del browser.

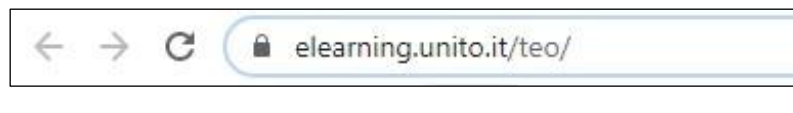

 Scorrere la home-page verso il basso e cliccare su LOGIN nel riquadro PROVA DI ACCESSO PER I DOTTORANDI presente sulla home-page.

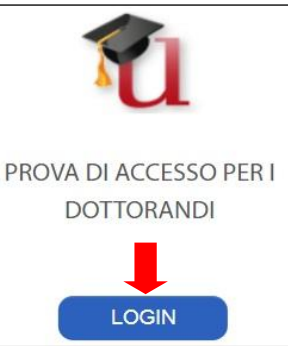

• Cliccare nuovamente sul pulsante LOGIN sulla barra blu (header) in alto a destra.

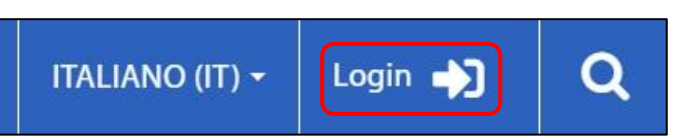

 Una volta apertasi la pagina di login, inserire USERNAME e PASSWORD.

| Accedi ai servizi di unito.it |  |  |  |
|-------------------------------|--|--|--|
|                               |  |  |  |
| username                      |  |  |  |
| password                      |  |  |  |
| Login                         |  |  |  |

Direzione Sistemi Informativi, Portale, E-learning Via Verdi 8 - 10124 - Torino - Tel. +39 011.670.9111 e-mail: spoc@unito.it – www.unito.it  Dopo aver effettuato il login, al centro della pagina sarà visualizzabile il corso Moodle in cui caricare l'elaborato.

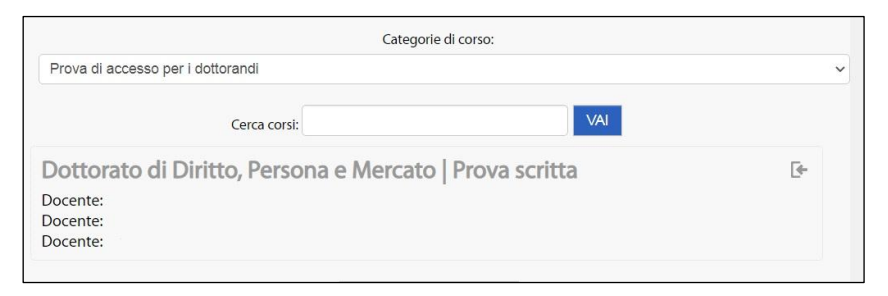

• Cliccare sul nome del corso per accedere.

Dottorato di Diritto, Persona e Mercato | Prova scritta 🤙

 Una volta entrati nel corso, al centro della home-page, troverete l'attività Moodle per consegnare l'elaborato.

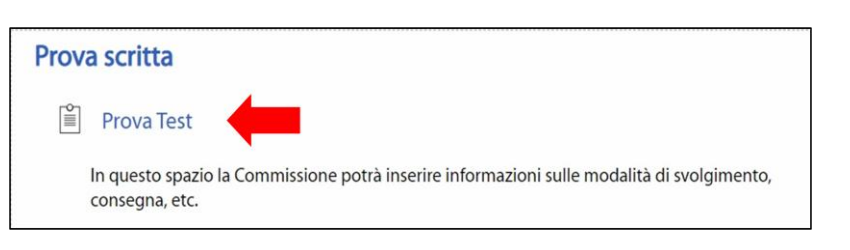

Per proseguire, cliccare sul nome dall'attività (o sulla relativa icona).

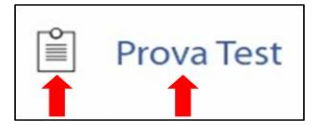

-

Cliccare sul pulsante
 AGGIUNGI CONSEGNA in
 basso al centro della nuova
 schermata.

| Prova test                                       |                                                                   |
|--------------------------------------------------|-------------------------------------------------------------------|
| In questo spazio la Con<br>svolgimento, consegna | nmissione potrà inserire informazioni sulle modalità di<br>, etc. |
| Stato consegna                                   |                                                                   |
| Stato consegna                                   | Nessun tentativo                                                  |
| Stato valutazione                                | Non valutata                                                      |
| Termine consegne                                 | martedì, 7 luglio 2020, 18:00                                     |
| Tempo rimasto                                    | 2 ore 45 min.                                                     |
| Ultima modifica                                  |                                                                   |
| Commenti alle<br>consegne                        | ▶ Commenti                                                        |
|                                                  | AGGIUNGI CONSEGNA                                                 |

Direzione Sistemi Informativi, Portale, E-learning Via Verdi 8 - 10124 - Torino - Tel. +39 011.670.9111 e-mail: spoc@unito.it – www.unito.it  Entrati così nella schermata per la consegna, trascinare il file dell'elaborato (che si è già convertito in formato pdf) nel campo con la grande freccia blu rivolta verso il basso oppure cliccare sull'icona del documento con il segno + in alto a sinistra per aggiungere il file.

| Consegna file                | Dimensione massima per i file nu                | ovi: 20MB, numero massimo di allegati: 1 |
|------------------------------|-------------------------------------------------|------------------------------------------|
| r F                          |                                                 |                                          |
| File                         |                                                 |                                          |
|                              | Per caricare file, trascinali e rilasciali qui. |                                          |
| L<br>Tipi di file accettati: |                                                 |                                          |
|                              |                                                 |                                          |
| SALVA MODIFICHE              | ANNULLA                                         |                                          |

Cliccando sull'icona per aggiungere il file, si aprirà la seguente schermata.
 Procedere quindi come verrà indicato:

- Assicurarsi che nel menu laterale di sinistra sia selezionata l'opzione File upload.
- Cliccare su Scegli file e andare a selezionare il documento che si vuole consegnare laddove è stato salvato.
- 3. Salvare il file con un nome (**facoltativo**).
- 4. Lasciare libero il campo: la consegna deve essere anonima!
- 5. Al termine delle operazioni di caricamento, cliccare su CARICA QUESTO FILE

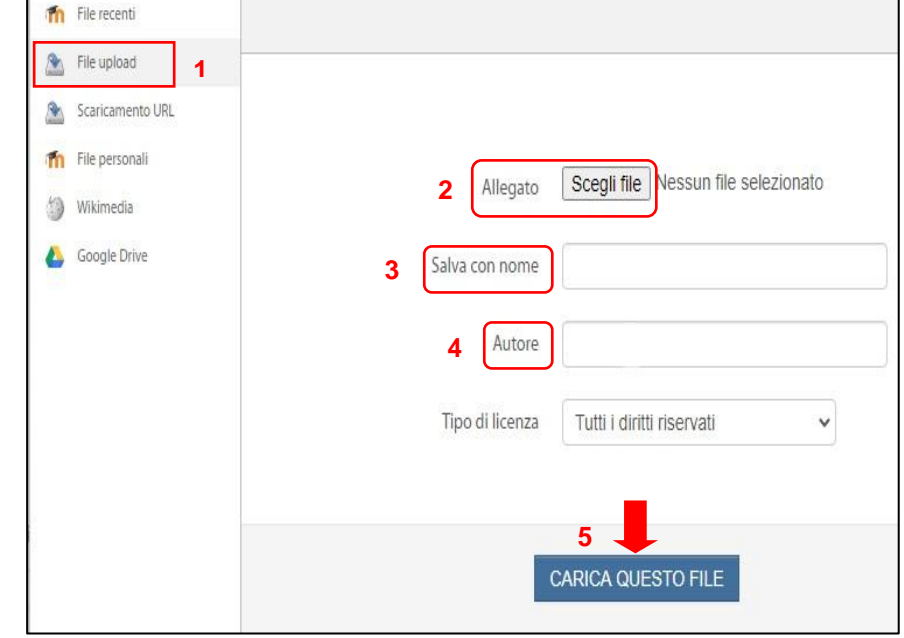

Direzione Sistemi Informativi, Portale, E-learning Via Verdi 8 - 10124 - Torino - Tel. +39 011.670.9111 e-mail: spoc@unito.it – www.unito.it

- Ritornati così nella schermata per la consegna, assicurarsi che il documento dell'elaborato sia ora presente nel campo File, come è mostrato nell'immagine a destra.
- Cliccare su SALVA MODIFICHE in basso a sinistra per terminare il caricamento

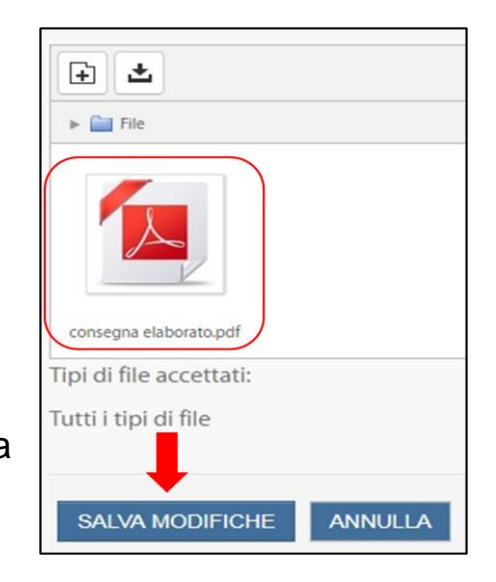

- Si è giunti ora nella schermata Stato consegna, come nell'immagine sottostante.
- Cliccando su MODIFICA
  CONSEGNA è ancora
  possibile eliminare il file
  caricato e ricaricarne un
  altro.
- Cliccando su
  CONSEGNA COMPITO si invierà
   <u>definitivamente</u>
   l'elaborato e non sarà
   più possibile
   modificarlo.

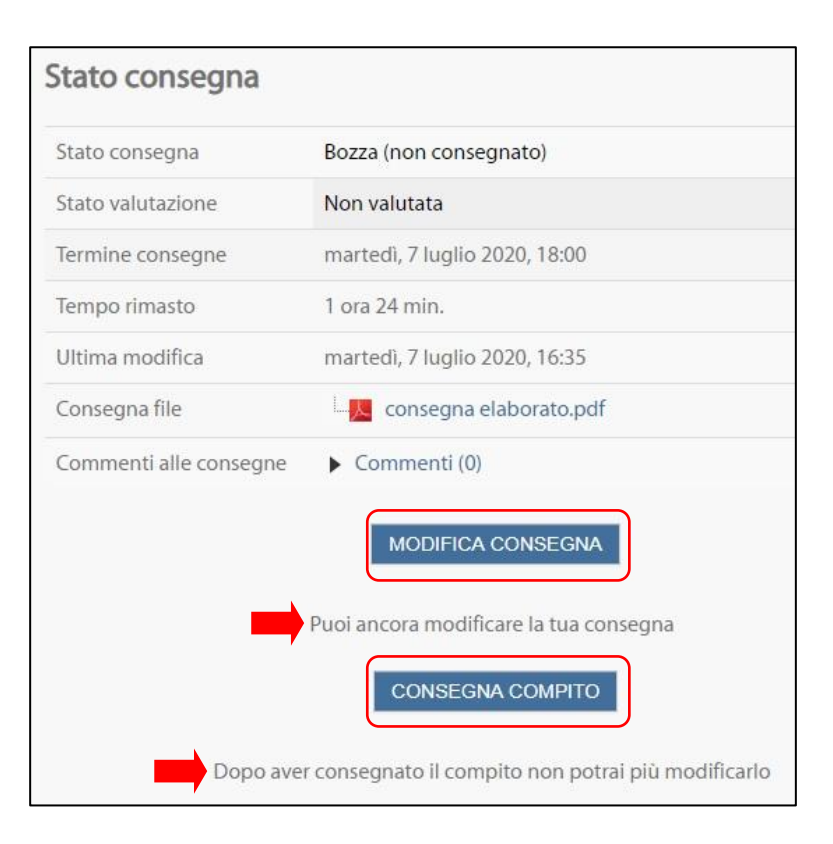

 Per terminare la consegna, spuntare la dichiarazione «Il compito è stato realizzato da me, ad eccezione delle parti dove ho riconosciuto l'utilizzo di lavori altrui.»

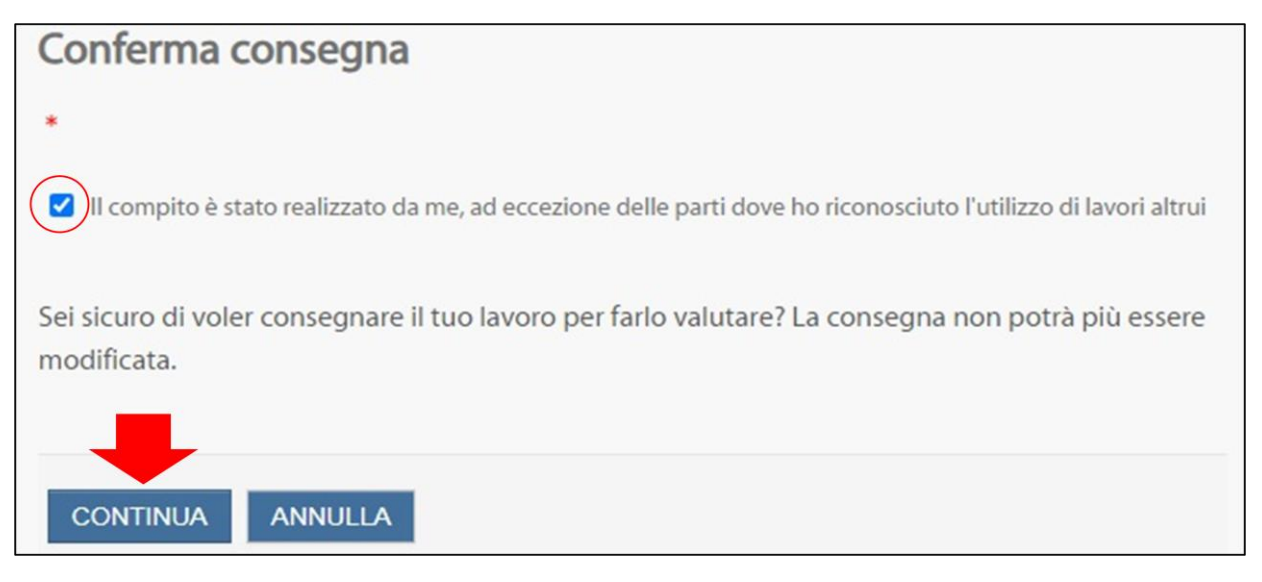

 Infine cliccare sul pulsante CONTINUA per la consegna <u>definitiva</u> dell'elaborato.